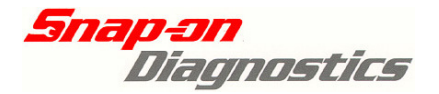

**VERLIS' VERDICT**<sup>®</sup> MODIS, solus uiera, SOLUS<sup>pro®</sup>

# <u>Holden VZ 3.6L 2004-2006</u> <u>ECU & Powertrain Interface Module Linking</u> <u>Instructions</u>

| Contents                                    | Page |
|---------------------------------------------|------|
| In Brief – PIM Replacement, ECM Replacement | 2    |
| VZ 3.6L System Overview                     | 3    |
| PIM Functions                               | 4    |
| PIM Location                                | 4    |
| ECM Functions                               | 5    |
| Theft Deterrent                             | 5    |
| Vehicle Security Code                       |      |
| General Information                         | 6    |
| Location                                    | 6    |
| Security Wait Time                          | 6    |
| PIM Replacement                             |      |
| PIM Reset Precautions                       | 7    |
| 1: PIM Reset                                | 7    |
| PIM Link Precautions                        | 13   |
| 2: PIM Link                                 | 13   |
| 3: PIM Configuration                        | 22   |
| 4: PIM Program VIN                          | 24   |
| ECM Reset & Linking                         |      |
| Precautions                                 | 28   |
| 1: ECM Reset Procedure                      | 29   |
| 2: ECM Link Procedure                       | 34   |
| ECM Replacement – VIN Information           | 38   |
| Appendix                                    |      |
| Frequently Asked Questions                  | 39   |
| Abbreviations Used                          | 40   |

#### Snap-on Tools Australia © Copyright March 2013

E&OE

This information is for the exclusive use of Snap-on Tools Australia Scan Tool customers. The procedures outlined within this document must only be attempted by qualified, trained & competent professionals. Misuse may render parts of the vehicle or control units inoperable. Read and understand any safety & user manuals for your tool before attempting the procedures outlined within this document. Information contained within is provided in good faith & based on latest information at time of printing and must be used in conjunction with an applicable OEM manual. Snap-on cannot be held liable for any damages associated with its use. This Document may not be reproduced in any form.

1

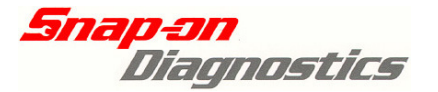

### **PIM Special Functions Overview:**

#### **PIM Reset:**

The PIM reset function breaks the security link so that the used PIM can be installed and linked into another vehicle.

#### PIM & ECM Link:

The PIM & ECM Link function is used to security link a new or used (previously reset) PIM to the ECM.

#### VIN Program:

VIN Program is used to store the correct vehicle VIN into a new or used PIM.

#### **PIM Configuration:**

Once linked, a replacement PIM must be correctly configured to suit the vehicle it has been linked to. This includes configuration settings for ABS, Air Conditioning and other vehicle options.

### In Brief – PIM Replacement

- 1. Reset original PIM
- 2. Remove original PIM & fit replacement
- 3. Carry out BCM PIM link (BCM menu)
- 4. Carry out PIM ECM link (PIM menu)
- 5. Configure PIM using PIM configuration (PIM menu)
- 6. Store VIN using Program VIN (PIM Menu)

### **ECM Special Functions Overview:**

#### ECM Reset:

The ECM reset function breaks the security link so that the used ECM can be installed and linked into another vehicle.

#### ECM Link:

The PIM - ECM Link function is used to security link a new or used (previously reset) ECM to the PIM.

# In Brief – ECM Replacement

- 1. Reset original ECM (ECM Menu)
- 2. Remove original ECM & fit programmed replacement
- 3. Carry out PIM ECM Link (ECM Menu)
- 4. Ensure vehicle starts and check/clear any fault codes

2

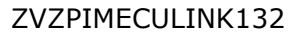

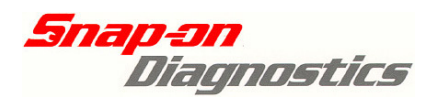

# **Introduction to PIM & ECU Linking**

### VZ 3.6L System Overview:

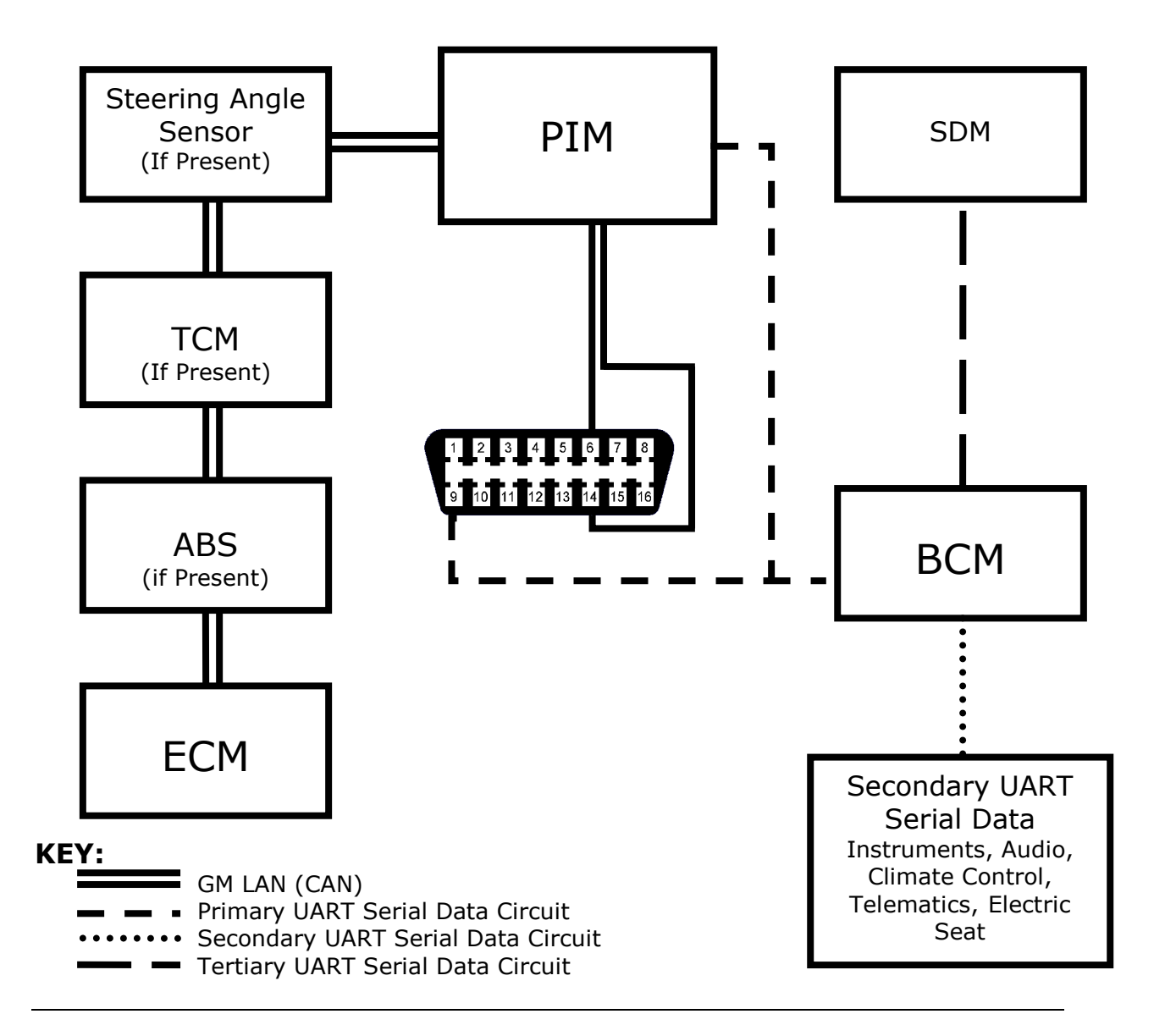

Holden VZ 3.6L models feature 2 communication serial data bus circuits that are used for module communication within the vehicle:

### GM LAN Serial Data BUS (CAN):

- ECM (Engine Control Module)
- TCM (Transmission Control Module) If Automatic Transmission is present
- Anti-lock Brake Electronic Control Unit if ABS/Traction Control (TRC)/Stability Control is present
- Steering Angle Sensor If stability control is present
- PIM (Powertrain Interface Module)

#### **UART Serial Data BUS:**

- BCM (Body Control Module): Also acts a UART Bus Master
- ICM (Instrument Control Module)
- AHU (Audio Head Unit)
- SDM (Occupant Protection System Sensing & Diagnostic Module)
- Climate Control (OCC)
- Telematics
- Electric Memory Seat
- PIM (Powertrain Interface Module)

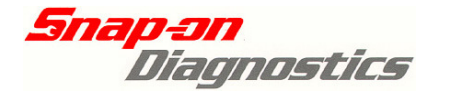

4

#### **Powertrain Interface Module:**

Functions of the PIM:

- The PIM acts as a communication gateway, or "translator" between the high speed GM LAN serial data bus & UART serial data bus. This allows for bi-directional transmission of communication messages between both networks.
- Receives and converts analogue Cruise control, power/economy, transmission upshift and downshift & TRC/ESP switch inputs and converts into digital signals
- Reverse Lamp relay control.
- BCM & ECM Authentication (theft deterrent).

#### Location of the PIM:

PIM is located in the driver side of the dash, below the instrument panel, near the fuse box. It is accessible by lowering the lower trim panel assembly.

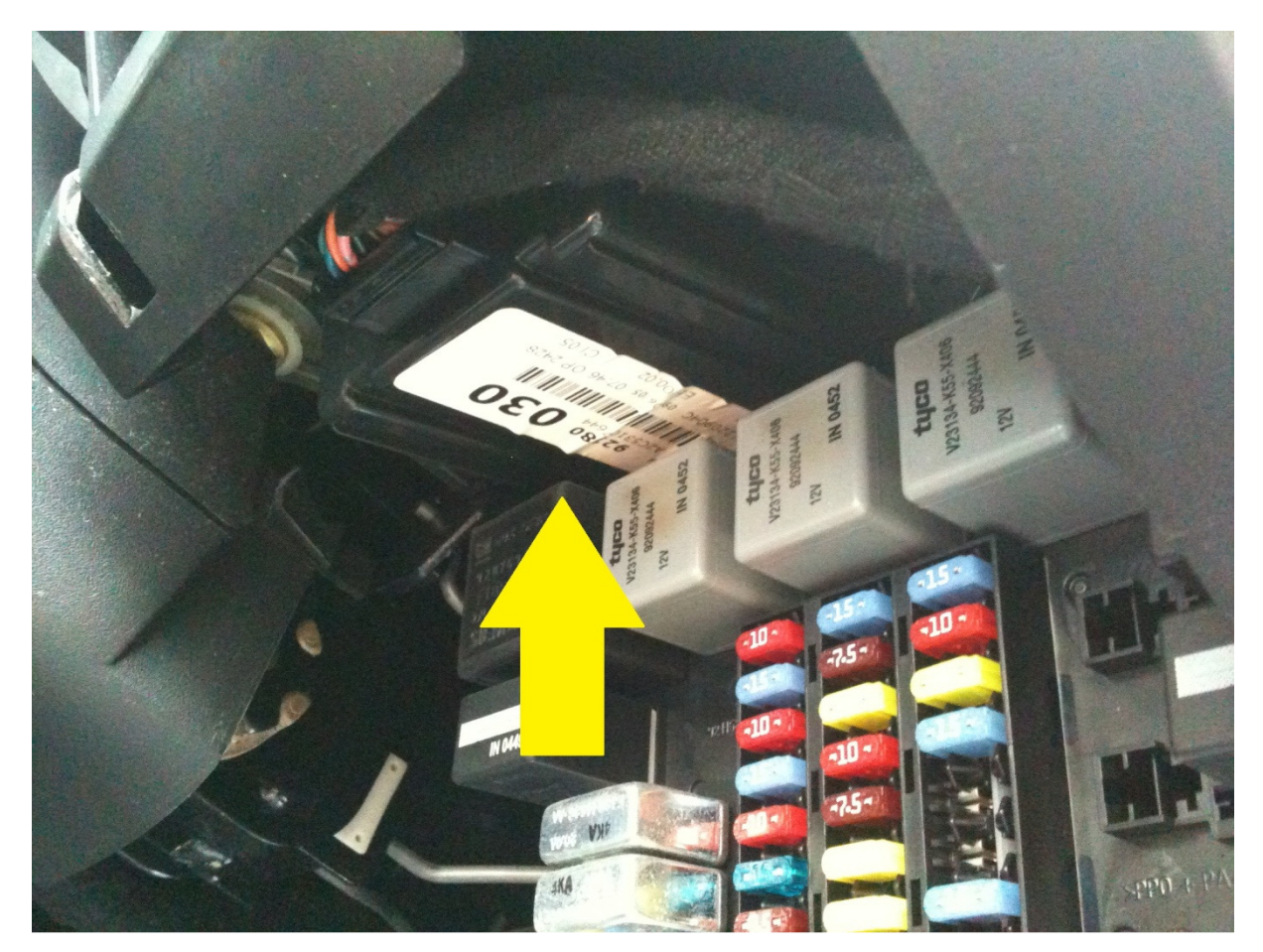

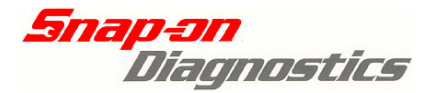

#### **Engine Control Unit:**

The Engine Control Module is located on the Right-Front of the engine assembly.

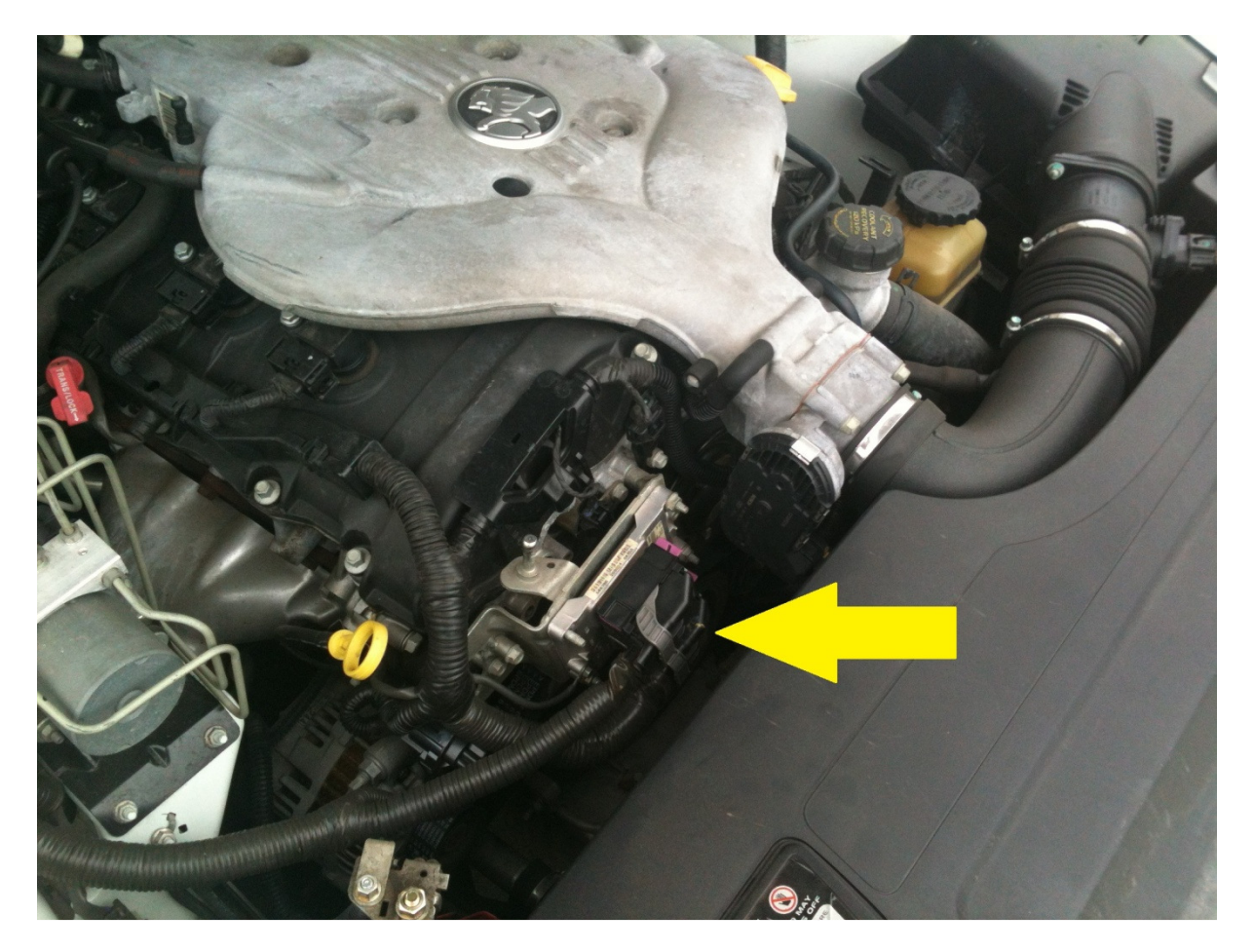

The Engine Control module monitors numerous input signals and switches and controls outputs such as injectors, ignition coils and control relays. The ECM communicates directly to other modules on the GM LAN network such as the TCM & ABS, as well as modules found on the UART Serial Data Bus via the PIM module such as the BCM or instrument cluster.

#### Theft Deterrent:

The ECM is a part of the theft deterrent system: when the ignition is switched on, the ECM, PIM & BCM complete an authentication process:

- 1. The BCM sends a security code to the PIM. The PIM Receives the security code and compare this to a security code programmed into the PIM.
- 2. Once the PIM receives and verifies the correct security code from the BCM, it then sends a security code to the ECM.
- 3. The ECM now receives the security code from the PIM and compares it to the security code programmed into the ECM.
- 4. Once the ECM receives the correct security code from the PIM within a specified time frame, the authentication process is complete.
- 5. The ECM will now allow normal vehicle operation including engine start.

5

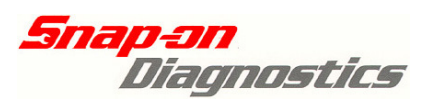

# **Vehicle Security Code**

### Prior to the commencement of any PIM Functional Tests, please ensure that you have available the Vehicle Security Code.

The 4 digit security code is required for PIM reset & Link functional tests. This number was supplied with the vehicle on a vehicle security card (see example below). If this card is not available, contact your nearest Holden Service Centre for assistance.

| IMPORTANT SECURITY<br>KEEP THIS SECURITY INFORM<br>PLACE AWAY FROM YOU<br>DO NOT STOPE CAPD | INFORMATION<br>MATION IN A SAFE<br>JR VEHICLE |
|---------------------------------------------------------------------------------------------|-----------------------------------------------|
| DO NOT STORE CARD                                                                           |                                               |
| VIN (PSN)                                                                                   |                                               |
| IGNITION KEY No.                                                                            | 1A-H0706                                      |
| RADIO P.I.N.                                                                                | 6622                                          |
| SECURITY CODE.                                                                              | 6208                                          |
| BCM SECURITY NUMBER.                                                                        | 009176                                        |
| GLOVE BOX No.                                                                               | JW53                                          |
| ENGINE No.                                                                                  |                                               |
| REFER TO RADIO OR OWNER'S MANUAL FOR                                                        | SECURITY CODE OPERATION                       |

When prompted to enter the 4 digit security code, ensure the correct code has been entered or a security wait time will become active. This will prevent any further attempts to enter a security code until the wait time has elapsed:

### Security Wait Time Periods:

Incorrect Attempt 1: 10 Seconds Incorrect Attempt 2: 10 Seconds Incorrect Attempt 3: 10 Minutes Incorrect Attempt 4: 20 Minutes Incorrect Attempt 5: 40 Minutes Incorrect Attempt 6: 80 Minutes

Wait times will reset to 10 seconds after a security wait period has ended followed by a correct security code entered and accepted by the vehicle.

6

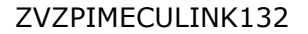

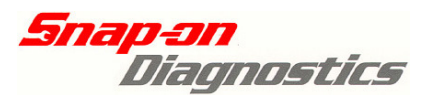

# **Powertrain Interface Module**

A PIM that is installed and functional in a vehicle is security linked to both the BCM and the ECM. Once the PIM is linked to a vehicle, and cannot be removed and fitted to another vehicle unless the PIM reset has been carried out.

### **PIM Reset Precautions**

- The PIM cannot be installed into any other vehicle unless it has been reset prior to removal.
- A PIM can only be reset a total of 8 times, then must be replaced.
- A used PIM that has been removed from a vehicle cannot be reset after being fitted to another – it MUST be reset whilst it is still fitted to the original vehicle it was linked to.
- Once the PIM is reset, vehicle will not start until the PIM-BCM & PIM-ECM Link tests carried out.
- A correct vehicle security code is required for PIM Reset & PIM Linking.
- Do not attempt to perform the PIM reset within 60 seconds of turning the ignition switch on or the PIM may fail to reset.
- Ensure vehicle has a fully charged battery.

# **PIM Replacement - 1: PIM Reset**

### Procedure:

(Procedure screenshots shown utilise a Solus Ultra – other Snap-on scan tools that support this procedure will only have minor screen differences)

**1:** Correctly identify the vehicle, then select **PIM**. Connect the correct adaptor lead (and key if applicable to your system) to the diagnostic port. Select <u>Functional Tests</u>.

| 2005 Holden Commodore VZ 3.6L 175KW | 09:18 🗲 |
|-------------------------------------|---------|
|                                     |         |
| Confirm                             |         |

Current Vehicle Identification Is: Vehicle:2005 Holden Commodore VZ Engine:3.6L 175KW

|   | Ok     |  |
|---|--------|--|
| 8 | Cancel |  |

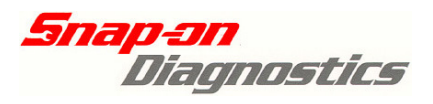

8

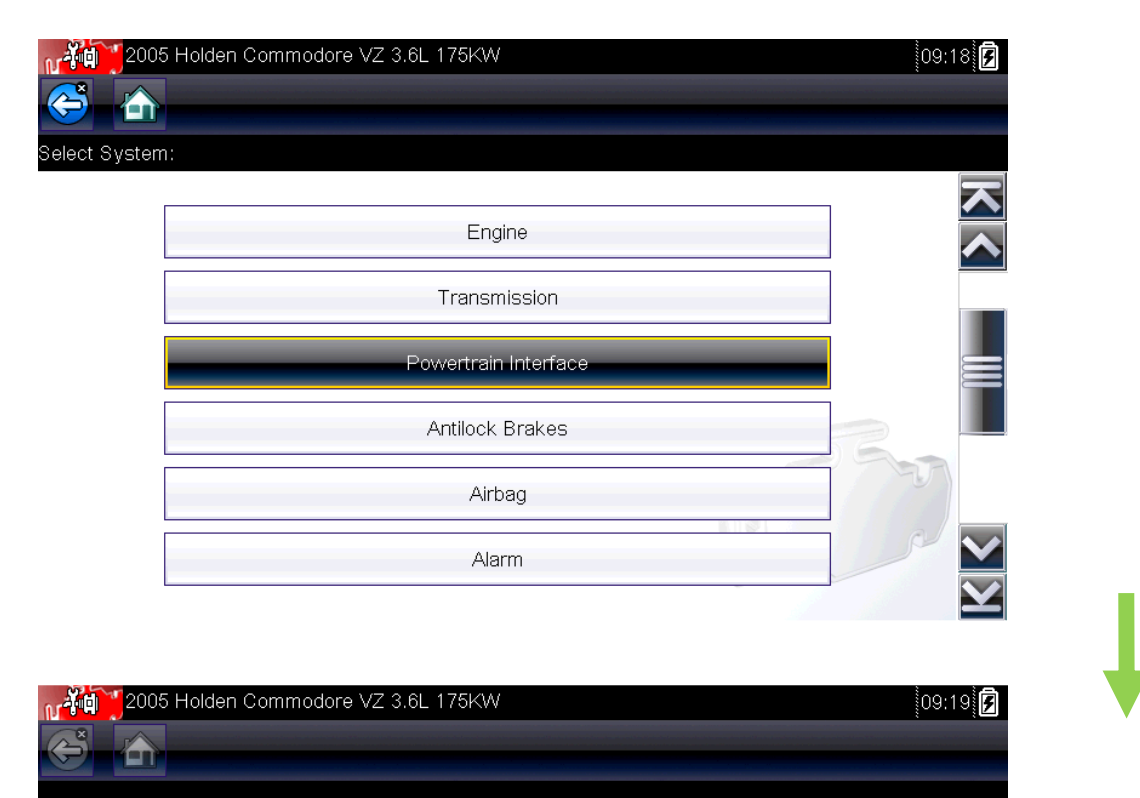

Connect: DA-4 Cable. Location: Under Drivers Dash.

|   | Continue |  |
|---|----------|--|
| 8 | Exit     |  |

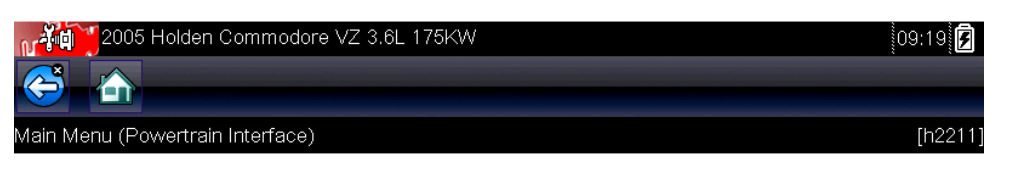

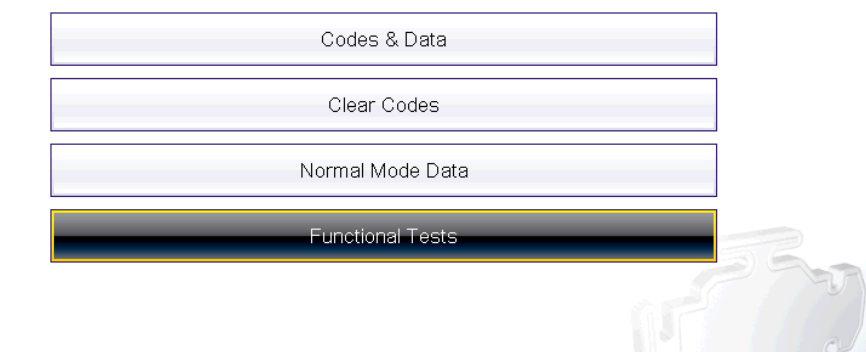

Snap-on Tools Australia © Copyright V1.0 April 2013 E&OE ZVZPIMECULINK132

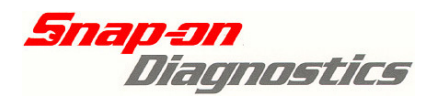

**2:** Ensure the ignition is switched on. Select PIM Reset:

| 2005 H | lolden Commodore VZ 3.6L 175KW | 09:47 뎢 |
|--------|--------------------------------|---------|
| 😂 🏠    |                                |         |
|        |                                |         |
|        |                                |         |
|        | Linking Instructions           |         |
|        | PIM and ECM Link               |         |
|        | PIM Configuration              |         |
|        | PIM Reset                      | 56      |
|        | Program VIN                    |         |
|        | Security Information           |         |
|        |                                |         |

**3:** An information screen similar to below will appear. **Carefully read all screens before proceeding.** 

| PIM Reset |                                                                                                    |
|-----------|----------------------------------------------------------------------------------------------------|
|           | WARNING this reset is only applicable to existing programmed PIM.<br>The purpose is to reset the PIM before removal so it can be linked back<br>into a vehicle.<br>Failure to reset PIM before removal will result in PIM not being able to be<br>linked to another vehicle. |
|           | Continue                                                                                                    |
|           |                                                                                                    |

**4(a):** Select Continue. **IF PIM has not been previously reset**, the confirmation screen below will appear. If you would like to begin, select continue.

| Note: |                                    |       |
|-------|------------------------------------|-------|
|       |                                    |       |
|       |                                    |       |
|       | Engine will not start after reset. |       |
|       | Do you really want to reset?       |       |
|       |                                    |       |
|       |                                    |       |
|       | Continue                           |       |
|       | Exit                               |       |
|       |                                    | 1.1.1 |

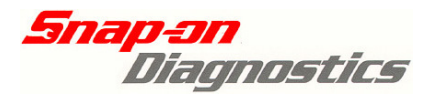

**4(b):** Select Continue. **IF PIM has already been reset**, the following message screen will appear. There is no need to continue past this point with the PIM reset test. Exit to PIM main menu.

| Note: | PIM module is already reset! |      |      |
|-------|------------------------------|------|------|
|       |                              |      | d BA |
|       | 8                            | Exit |      |

**5:** Select continue from step 4(a). Now you will require the 4 digit security code mentioned earlier in this guide. Select the security code entry line and enter the correct numbers.

<u>Verus, Verdict & Solus Ultra users</u>: Enter the correct number using the on-screen keyboard. Select Enter when complete.

| 2005 Holden Commodore VZ 3.6L 175KW  |
|--------------------------------------|
|                                      |
| Enter Security Code (4-digit number) |

Snap-on Tools Australia © Copyright V1.0 April 2013

Enter Security Code (4-digit number)

|                   | Ok                |          |      |   |    |              |            |
|-------------------|-------------------|----------|------|---|----|--------------|------------|
|                   | Return            |          |      |   |    |              |            |
|                   | 0000              | _        | _    |   |    |              |            |
|                   |                   |          |      |   |    | -            |            |
| 2005 Holden       | Commodore VZ 3.6L | 175KW    |      |   |    |              | 10:36 🗗    |
|                   |                   |          |      |   |    |              |            |
| 399_              |                   |          |      |   |    | $\bigotimes$ | ←          |
| 1 2               | 3 4               | 5        | 6    | 7 | 8  | 9            | 0          |
| Q W               | E R               | Т        | Υ    | U | I. | 0            | Ρ          |
| A S D F G H J K L |                   |          |      |   |    |              |            |
| ↑ Z               | X C               | V        | В    | Ν | Μ  |              | !"#\$<br>← |
|                   | (Continued        | d next p | age) |   |    |              |            |

E&OE

ZVZPIMECULINK132

10

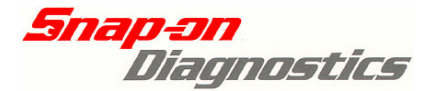

<u>Solus Pro & Modis users</u>: Scroll up and down using the thumb pad to select the correct number, then select Y to select the next digit. Repeat the procedure until complete. Select N to return back to a previous digit.

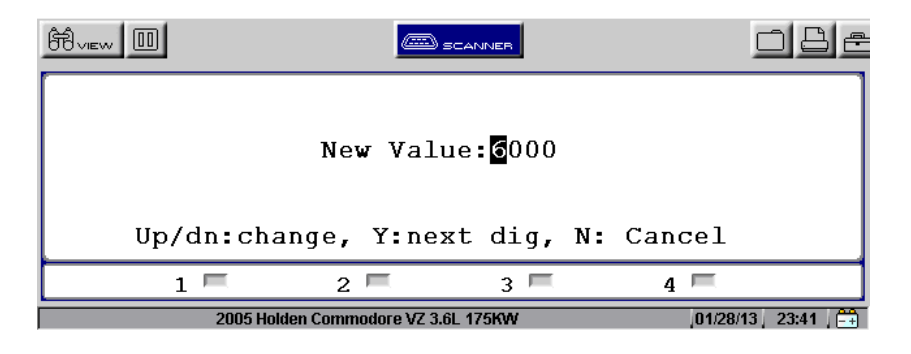

Ensure the correct code has been entered or a security wait time will become active.

**6:** The following security code confirmation screen will appear. Select continue to proceed, or exit to return to main menu.

| 2005 Holden Calais VZ 3.6L 190KW |          | 07:38 🗲 |
|----------------------------------|----------|---------|
|                                  |          |         |
| ote:                             |          |         |
|                                  |          |         |
|                                  |          |         |
|                                  |          |         |
| Confirm Security Code: 3990      |          |         |
|                                  |          |         |
|                                  |          |         |
|                                  |          |         |
|                                  |          |         |
|                                  | Continue |         |
|                                  |          |         |
|                                  | Exit     |         |
|                                  |          | a Call  |

**7:** A final confirmation screen will now appear. Select continue to proceed or exit to return to main menu.

| *** Reset PIM      | ***       |      |
|--------------------|-----------|------|
| Do you really want | to reset? |      |
|                    |           |      |
|                    |           |      |
|                    |           | .h A |
|                    |           |      |
|                    | Continue  |      |
|                    |           |      |
|                    | Exit      |      |

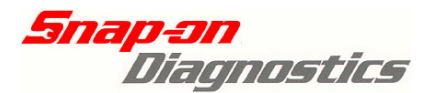

**8:** If continue has been selected, an "In Process, please wait.." screen will appear. A short time wait later, the following "Please turn off ignition key" message will appear. After the ignition key is off, select OK.

| Please turn off ignition key. |    |      |  |
|-------------------------------|----|------|--|
|                               | Ok | - PA |  |

**9:** Following a short "Please wait" period indicated on screen, the following message requesting that the ignition key is switched on will appear. After the key is switched on, select OK.

| Please turn on ignition key. |    |  |
|------------------------------|----|--|
|                              | Ok |  |

**10:** The PIM Reset procedure is now complete when "Reset Successful" appears on screen. Select exit to return to main menu. **Do not switch the ignition off within 60 seconds of resetting the PIM.** After more than 60 seconds of performing the PIM reset, the ignition can be switched off, vehicle battery disconnected & PIM removed from the vehicle.

| Reset Successful |      |  |
|------------------|------|--|
|                  |      |  |
|                  |      |  |
|                  |      |  |
|                  | Exit |  |

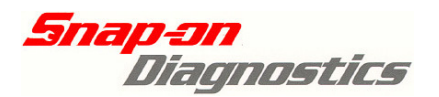

# **PIM Replacement - 2: PIM Link**

When a PIM has been replaced, it must be security linked to both the ECM & BCM. Failure to carry these tests out will prevent the engine from starting.

### **PIM Link Precautions**

- A successful PIM link requires 2 separate procedures: Link to BCM & Link to ECM, otherwise vehicle will not start.
- A used PIM that has been removed from a vehicle must be reset before it can be linked to the new vehicle. It cannot be reset after being fitted it MUST be reset whilst it is still fitted to the original vehicle it was linked to. Failure to do this will prevent a successful link into the second vehicle.
- A correct vehicle security code is required for PIM Reset & PIM Linking.
- Ensure vehicle has a fully charged battery.
- Do not attempt to perform the PIM link within 60 seconds of turning the ignition switch on or the PIM may fail to link.

### Procedure:

- **1**: Fit new or used (previously reset) PIM into vehicle.
- **2:** Correctly identify vehicle in your Snap-on scan tool.

**3:** Turn the ignition switch on. **Select Body Control Module** and connect to the diagnostic port using the correct lead (and key if applicable to your system).

| 2003<br>💝 🏠  | 5 Holden Commodore VZ 3.6L 175KW | 15:14 |
|--------------|----------------------------------|-------|
| elect System | n:                               |       |
|              | Audio                            |       |
|              | Body (BCM)                       |       |
|              | Climate Control (OCC)            |       |
|              | Instruments                      | 2 =   |
|              | P                                |       |

4: Select <u>Functional Tests</u> >> <u>Key Coding & BCM/PCM/PIM Linking</u> >> <u>Key Coding</u>

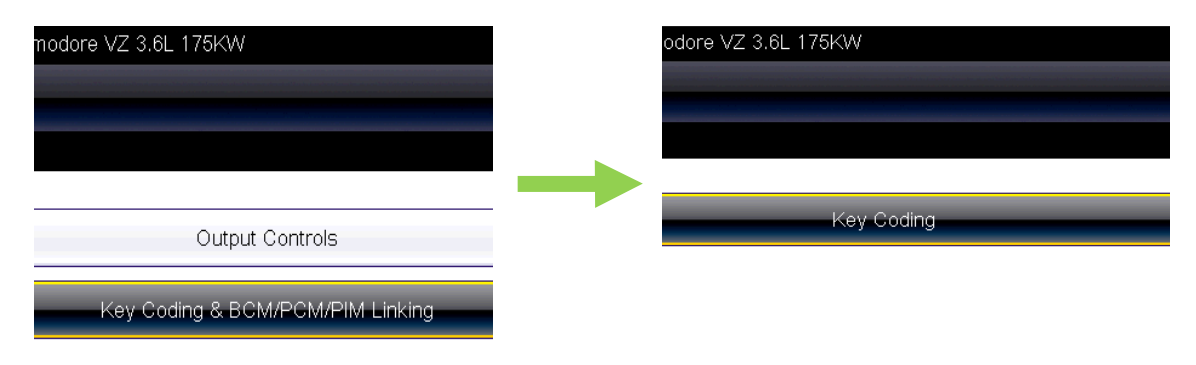

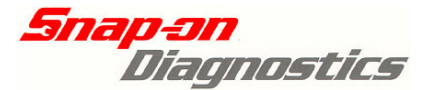

14

**5:** BCM Key code Main Menu. Select <u>Display Security Number</u>. Record the security number displayed on screen & select exit.

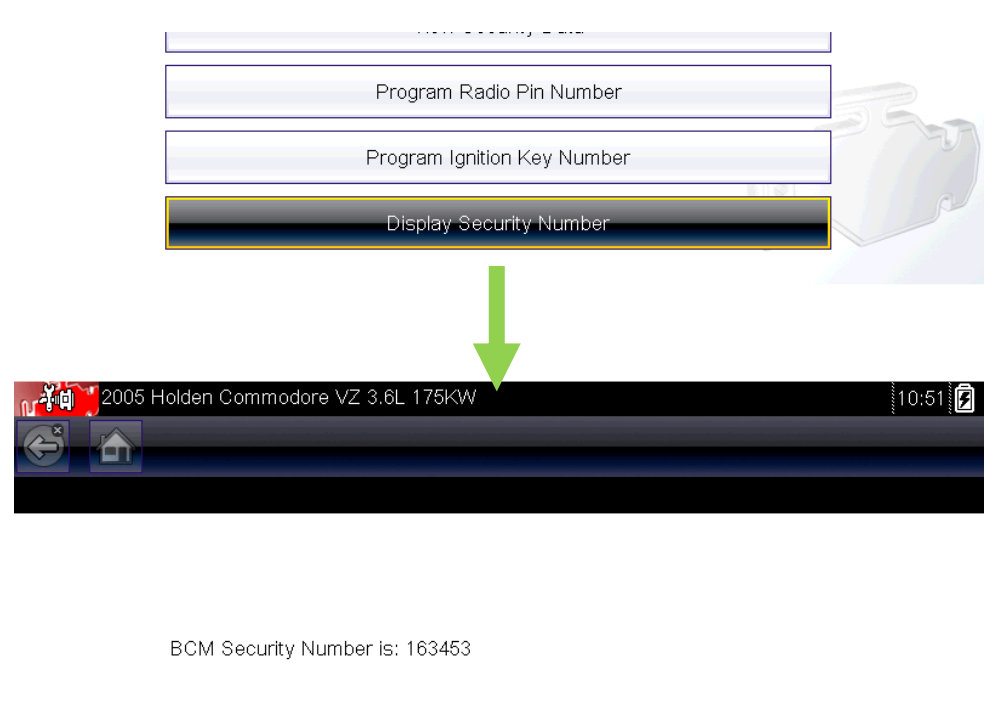

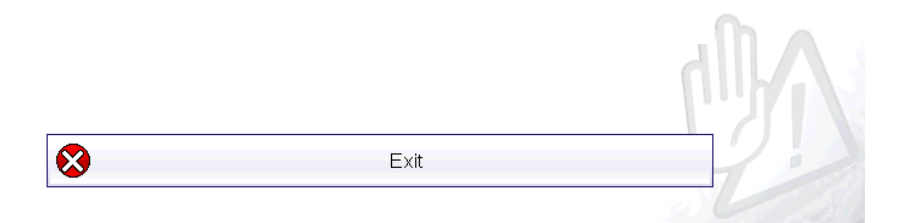

**6:** On the BCM Key Code Main Menu, now select <u>BCM Link</u>, then <u>Enter BCM Security Code</u> (previously retrieved in step 5).

<u>Note:</u> The BCM Security Code must have 6 digits. If the BCM security code is less than 6 digits, use 0 or 00 at the start to fill out. Example: If BCM security code 4563 was retrieved in step 5, 004563 must be entered in this step.

| Select Test:                  |             |               |                |                  |
|-------------------------------|-------------|---------------|----------------|------------------|
|                               |             |               |                |                  |
|                               | K           | (ey Code (New | / Key)         |                  |
|                               |             |               |                |                  |
|                               | _           | BCM Link      |                |                  |
|                               |             | View Security | Data           |                  |
|                               |             |               |                |                  |
| *** Enter BCM Security (      | nde ***     |               |                |                  |
| Entor Bowr boodinty o         | 540         |               |                |                  |
|                               | *** Ent     | er BCM Secur  | ity Code ***   |                  |
|                               |             |               |                |                  |
|                               |             | Ok            |                |                  |
|                               |             |               |                |                  |
|                               |             | Return        |                |                  |
|                               |             |               |                |                  |
| _                             | *** Enter B | CM Security C | ode *** 000000 |                  |
|                               |             |               |                | Phi              |
| ap-on Tools Australia © Copyr | ght V1.0 Ap | ril 2013      | E&OE           | ZVZPIMECULINK132 |

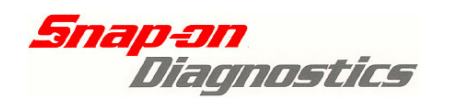

<u>Verus, Verdict & Solus Ultra users</u>: Enter the correct number using the on-screen keyboard. Select Enter when complete.

| 2005 Holden Commodore VZ 3.6L 175KW |                          | 11:07 🗲    |
|-------------------------------------|--------------------------|------------|
|                                     |                          |            |
| *** Enter BCM Security Code ***     |                          |            |
| 1 6 3 4 5 3                         | $\langle \times \rangle$ | ←          |
| 1 2 3 4 5 6 7 8                     | 9                        | 0          |
| Q W E R T Y U I                     | 0                        | Ρ          |
| A S D F G H J K                     |                          |            |
| ↑ Z X C V B N M                     | _                        | !"#\$<br>← |

<u>Solus Pro & Modis users</u>: Scroll up and down using the thumb pad to select the correct number, then select Y to select the next digit. Repeat the procedure until complete. Select N to return back to a previous digit.

| Ĥvew □      |                     |              |         | o 8 e              |
|-------------|---------------------|--------------|---------|--------------------|
| *** Enter B | CM Securit          | cy Code      | ***1634 | ]00                |
| Up/dn:chang | e, Y:next           | dig, N:      | prev d  | lig                |
| 1 🗖         | 2 🗖                 | 3 🗖          | 4       | =                  |
| 2005        | Holden Commodore VZ | Z 3.6L 175KW | 1       | 1/09/81 / 08:32p 🚛 |

**7:** Once the correct BCM security number has been entered, select <u>OK</u> on the <u>Enter BCM</u> <u>Security Code</u> screen.

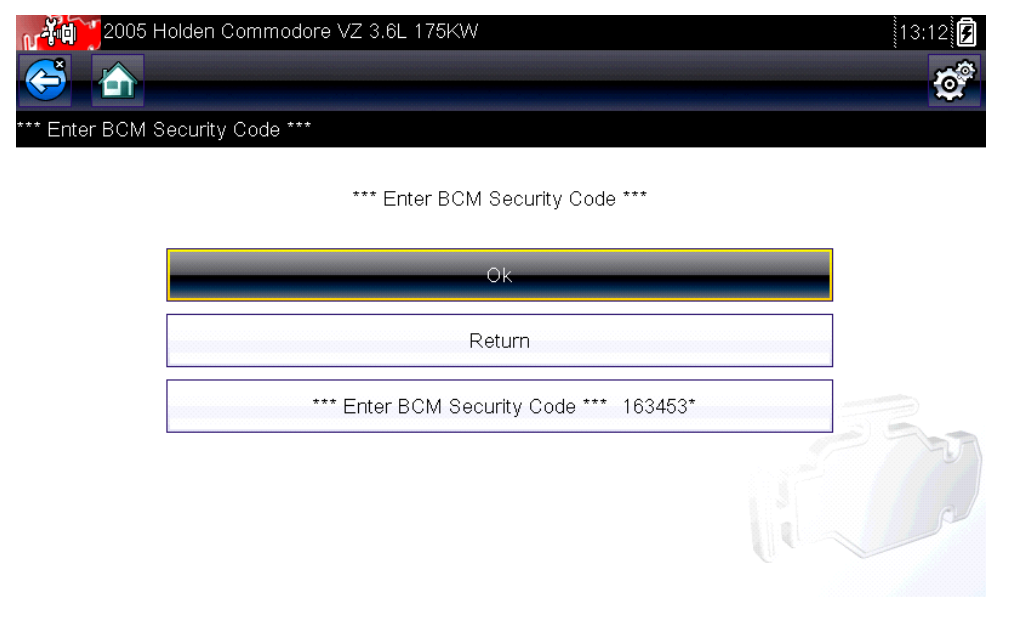

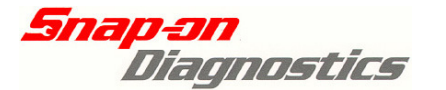

**8:** Follow the on-screen prompts – ensure a key is in the ignition and switched on (must be previously coded to the BCM), wait 30 seconds then select continue.

| 2005 | Holden Commodo                                            | re VZ 3.6L 175K                                     | ₩         |    | 11:07 |
|------|-----------------------------------------------------------|-----------------------------------------------------|-----------|----|-------|
|      | Ensure a BCM (<br>ignition and it is<br>the "on" position | coded key is in t<br>switched to<br>. Wait 30 secor | he<br>nds |    |       |
|      |                                                           |                                                     | Continue  | -D |       |

**9:** When conditions are correctly met (coded key in ignition & switched on), one final confirmation screen will appear – select continue and the linking procedure will now be carried out.

Select Continue now to begin linking. Test takes about 1 minute.

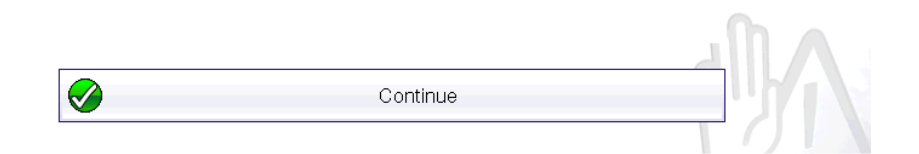

**10:** Once the test is complete, a test completed screen as shown below will appear. Cycle the ignition key off for 15 seconds, back on then select exit.

The PIM is now security linked to the BCM, however the vehicle will not start. You must now complete the PIM – ECM Link procedure.

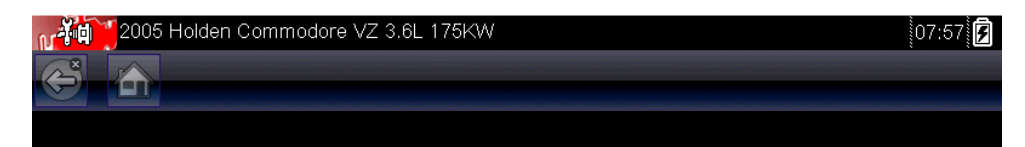

BCM/PCM Link test completed. Ensure ignition has been cycled off for 15 seconds then back on.

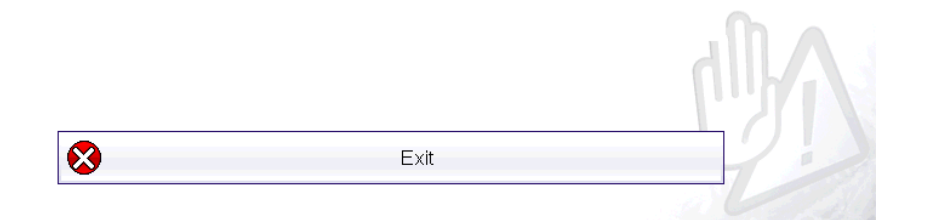

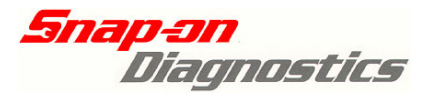

**11:** Exit the BCM menu. From the main vehicle system menu shown below, select the **Powertrain Interface Module.** 

| <b>řej 2</b> 008<br><b>Š</b> | 5 Holden Commodore VZ 3.6L 175KW | 09:18 |
|------------------------------|----------------------------------|-------|
| lect System                  |                                  |       |
|                              | Engine                           |       |
|                              | Transmission                     |       |
|                              | Powertrain Interface             |       |
|                              | Antilock Brakes                  |       |
|                              | Airbag                           |       |
|                              | Alarm                            |       |
|                              |                                  |       |

#### 12: Select <u>Functional Tests</u> >> <u>PIM & ECM Link</u>

| 2005 Holden Commodore VZ 3.6L 175KW | :34 🗲 |
|-------------------------------------|-------|
|                                     |       |
|                                     |       |
|                                     |       |
| Linking Instructions                |       |
| PIM and ECM Link                    |       |
| PIM Configuration                   |       |
| PIM Reset                           |       |
| Program VIN                         |       |
| Security Information                |       |

**13:** Ensure the scan tool is connected to the diagnostic port using the correct adaptor lead (and key if applicable to your system).

### TIP for Modis, Solus Pro & Verus (wired) Users Only

As the PIM to ECM link procedure uses 2 different communication protocols during this procedure, customers using "keyed" platforms (Modis, Solus Pro & Verus wired) will require the use of 2 different 16 Pin adaptors & Keys (OBDII Adaptor & K17 Key, DL16 Adaptor & S16 Key). The software will prompt you to change the adaptor & Key when necessary with a connector screen. <u>Follow the on screen</u> <u>instructions at all times.</u>

The DL16 & S16 combination will be required first.

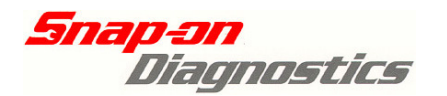

F

14: After reading the information screen below, select Yes to continue.

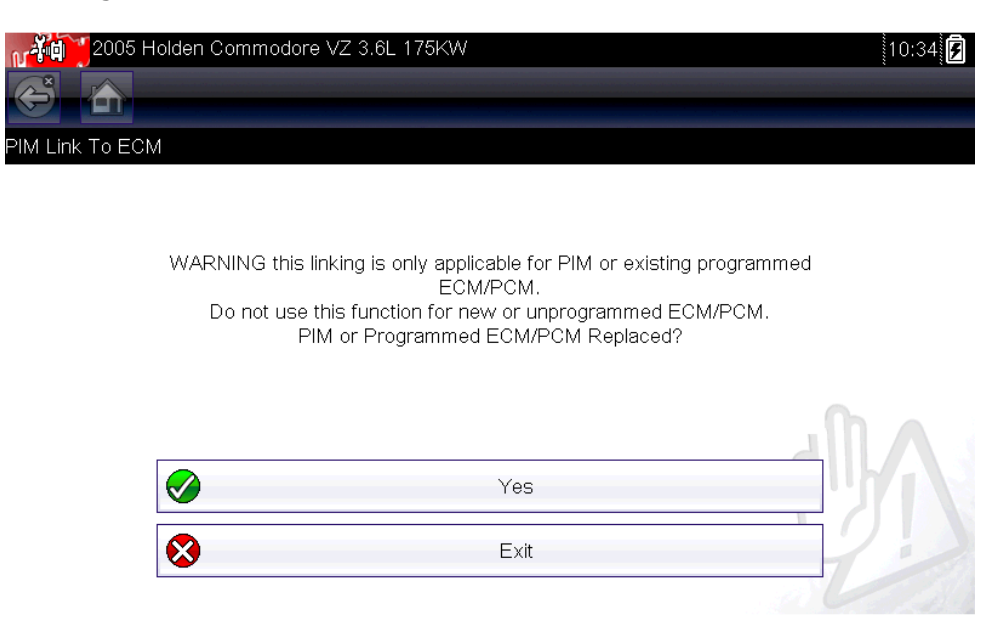

15: When the below menu loads on screen, select "PIM Replaced."

| MM Link To ECM |                      |     |
|----------------|----------------------|-----|
|                | ECM Replaced         |     |
|                | PIM Replaced         |     |
|                | PIM and ECM Replaced |     |
|                | Exit                 | 58. |

**16:** A PIM installed confirmation screen will now load. Select Yes to confirm that the PIM is installed to continue with the procedure.

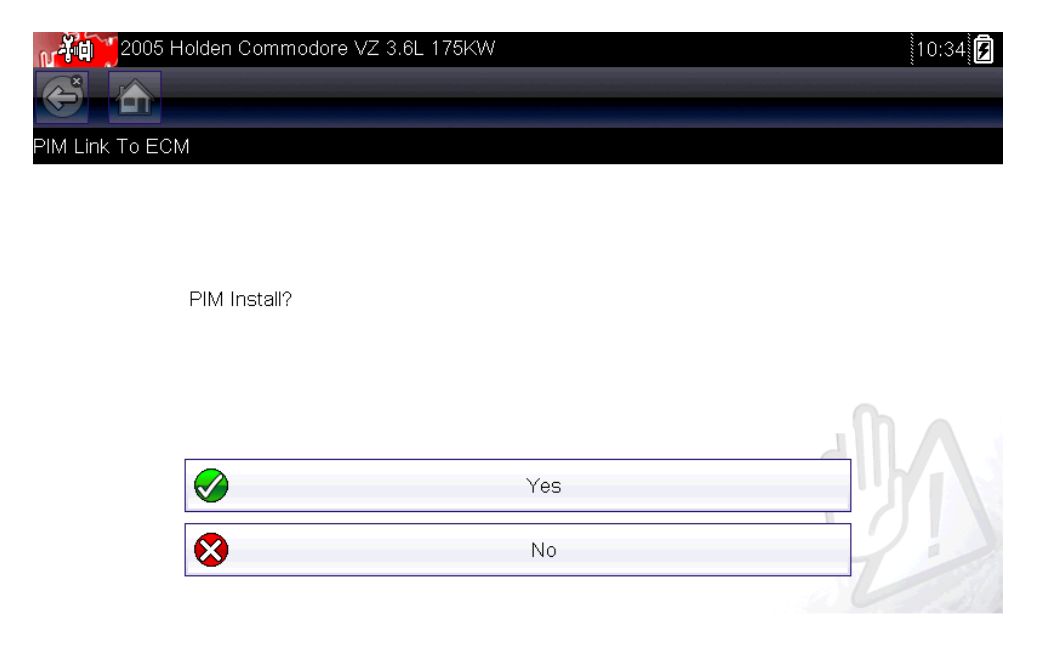

19

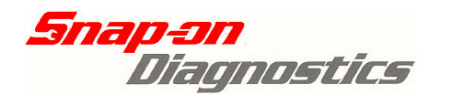

.

17 (a): IF PIM has already been linked to the ECM, the following message screen will appear. There is no need to continue past this point with the PIM Link test. Exit to the PIM main menu.

| <b>i</b> ii<br>(3) | 2005 Holden Commodore VZ 3.6L 178 | 5KW |   | 10:34 |
|--------------------|-----------------------------------|-----|---|-------|
| lote:              |                                   |     |   |       |
|                    | PIM module is already link!       |     |   |       |
|                    |                                   | Ok  | _ |       |
|                    |                                   |     |   |       |

17 (b): IF the PIM is not yet linked to the ECM, select continue on the confirmation screen below.

| Caution! |                                       |                                                                |  |
|----------|---------------------------------------|----------------------------------------------------------------|--|
|          |                                       |                                                                |  |
|          | Use this function<br>This function wo | n only after replacing the ECU.<br>vrks only with a V6 engine. |  |
|          | Do you want to o                      | continue?                                                      |  |
|          |                                       |                                                                |  |
|          |                                       |                                                                |  |
|          |                                       | Continue                                                       |  |
|          | 8                                     | Exit                                                           |  |
| _        |                                       |                                                                |  |

**18:** Enter the 4 digit vehicle security code (input method remains the same as shown elsewhere within this user guide.

| م 2005 Holden Commoo                                       | lore VZ 3.6L 175KW  |                    | 11:42AM 😪 🖸      |
|------------------------------------------------------------|---------------------|--------------------|------------------|
|                                                            |                     |                    | <b>6</b>         |
|                                                            |                     |                    |                  |
| Enter Security Code (4-digit nur                           | nber)               |                    |                  |
|                                                            | Enter Security Code | e (4-digit number) |                  |
|                                                            | Ok                  |                    |                  |
|                                                            | Retu                | m                  |                  |
|                                                            | 00                  | 00                 |                  |
|                                                            |                     |                    | and the second   |
|                                                            |                     |                    | 12 A             |
| Snap-on Tools Australia $\ensuremath{\mathbb C}$ Copyright | V1.0 April 2013     | E&OE               | ZVZPIMECULINK132 |

20

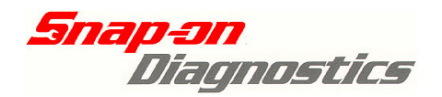

**19:** The following security code confirmation screen will appear. Select continue to proceed, or exit to return to main menu.

# Ensure the correct code has been entered or a security wait time will become active.

| -ře   | 2005 Holden Commodore VZ 3.6L 175KW                       | 11:42AM 뎕 |
|-------|-----------------------------------------------------------|-----------|
| (J    |                                                           |           |
| lote: |                                                           |           |
|       |                                                           |           |
|       |                                                           |           |
|       |                                                           |           |
|       | Confirm Security Code: 6208                               |           |
|       |                                                           |           |
|       | 0                                                         |           |
|       |                                                           |           |
|       | Continue                                                  |           |
|       | Exit                                                      |           |
|       |                                                           | - 84      |
|       |                                                           |           |
|       |                                                           |           |
|       | TIP for Modis, Solus Pro & Verus (wired) Users On         | lv        |
|       |                                                           | -         |
| P     | ay attention to any screens that appear requesting a char | ige in    |
|       |                                                           |           |
|       |                                                           |           |

**20:** Select continue to begin the link procedure.

**21:** After a short wait, the following screen should appear requesting the vehicle ignition switch is turned off. Turn the ignition off, then select ok.

|                           | lolden Commodore VZ 3.6L 175KW |      | 14:34 <b>F</b>   |
|---------------------------|--------------------------------|------|------------------|
|                           | Please turn off ignition key.  |      |                  |
|                           |                                | Ok   | Ð                |
| Snap-on Tools Australia ( | © Copyright V1.0 April 2013    | E&OE | ZVZPIMECULINK132 |

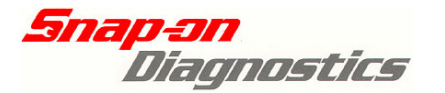

**22:** After another short time wait, a screen will appear requesting that the vehicle ignition is turned on. Turn the ignition switch on then select ok.

| <b>či 2</b> 005 | Holden Commodore VZ 3.6L 175KW |    |    | 14:35 뎢 |
|-----------------|--------------------------------|----|----|---------|
|                 |                                |    |    |         |
|                 |                                |    |    |         |
|                 |                                |    |    |         |
|                 |                                |    |    |         |
|                 | Please turn on ignition key.   |    |    |         |
|                 |                                |    |    |         |
|                 |                                |    | η, |         |
|                 |                                | Ok |    |         |
|                 | -                              |    |    |         |
|                 |                                |    | N. |         |

**23:** The final test screen will now appear when the test is complete. Select OK to return to the PIM main menu.

| 2005 H         | Holden Commodore VZ 3.6L 175KW |    | 14:35 🗲 |
|----------------|--------------------------------|----|---------|
| e a            |                                |    |         |
| YIM Link To EC | M                              |    |         |
|                | Successful Link!               |    |         |
|                |                                | Ok | -M      |
|                |                                |    |         |

- Wait a further 60 after completing the procedure before switching the ignition off.
- You should now be able to start and run the engine.
- Check, clear & re-check for any fault codes in all systems.
- You must now perform the <u>PIM Configuration</u> & <u>Program VIN</u> procedures.

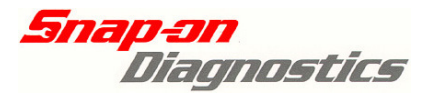

# **PIM Replacement - 3: PIM Configuration**

**1:** Correctly identify the vehicle, then select PIM. Connect the correct adaptor lead (and key if applicable to your system) to the diagnostic port. Select <u>Functional Tests</u>.

2: Select **PIM Configuration** from the PIM Functional Tests Menu.

| Linking Instructions |     |
|----------------------|-----|
| PIM and ECM Link     |     |
|                      |     |
| PIM Configuration    |     |
| PIM Reset            | 58- |
| Program VIN          |     |

**3:** The instruction screen shown below will now appear, selecting continue will begin the process

| Some Configuration<br>When Configuration<br>to bottom of menu { | n Options are automatically preset.<br>n settings are changed to correct specific<br>& select **Program** to apply changes. | cations, scroll |
|-----------------------------------------------------------------|----------------------------------------------------------------------------------------------------|-----------------|
|                                                                 |                                                                                                    |                 |
|                                                                 | Continue                                                                                                    |                 |

**4:** An options list will now appear. Select any item that displays incorrect information in relation to the vehicle specification. Example below is re-selecting different ABS system options.

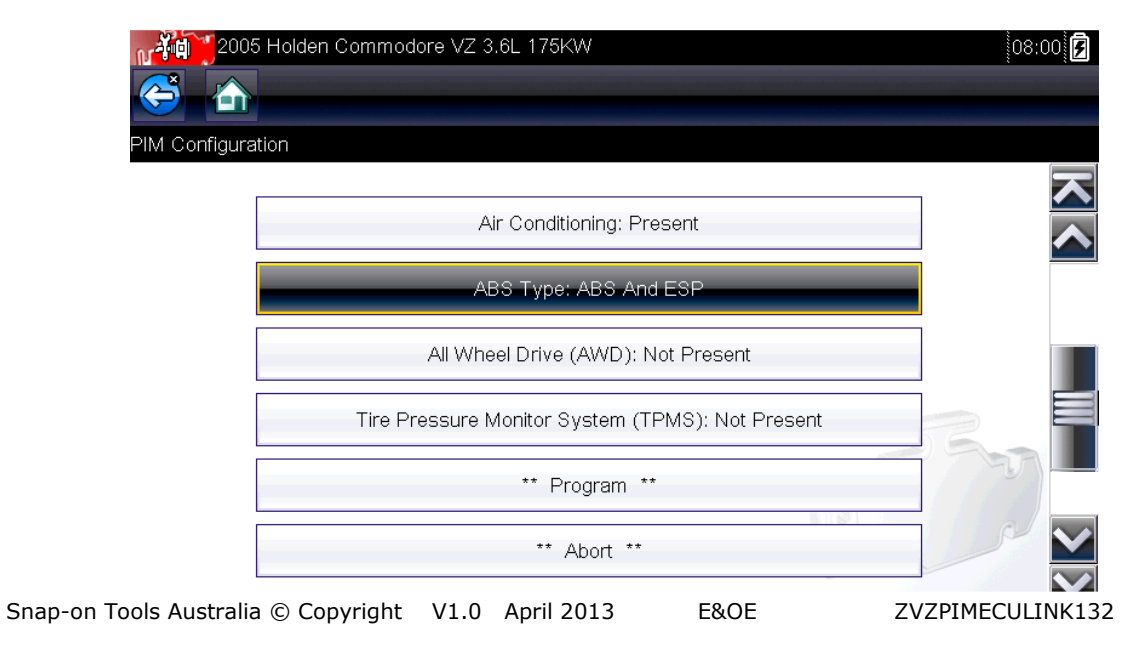

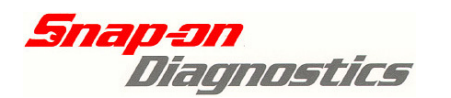

**5:** In the example below, ABS Type has been selected; now an ABS Type list is available – choose the correct ABS type & select <u>Return.</u>

| 2005 H         | lolden Commodore VZ 3.6L 175KW | 08:00 |
|----------------|--------------------------------|-------|
| M Configuratio | n **ABS Type**                 |       |
|                | None                           |       |
|                | ABS                            |       |
|                | ABS_TC                         |       |
|                | ABS_ESP                        | 58    |
|                | ** Return **                   | -     |
|                |                                |       |

**6:** Repeat steps 4 & 5 for any other vehicle configuration item that requires a configuration change.

7: Once all necessary changes have been made, select "Program."

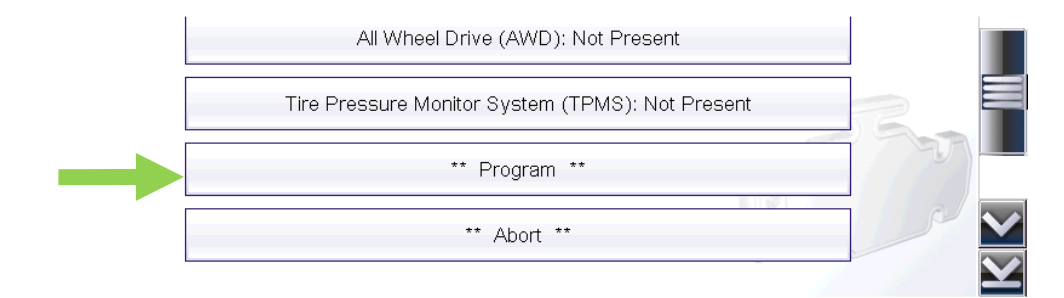

**8:** A confirmation screen will now appear. Verify that all information is correct, then select continue to save the information into the PIM. PIM Configuration is now complete. **Do not switch off the ignition within 60 seconds of programming the PIM or changes may fail to save.** 

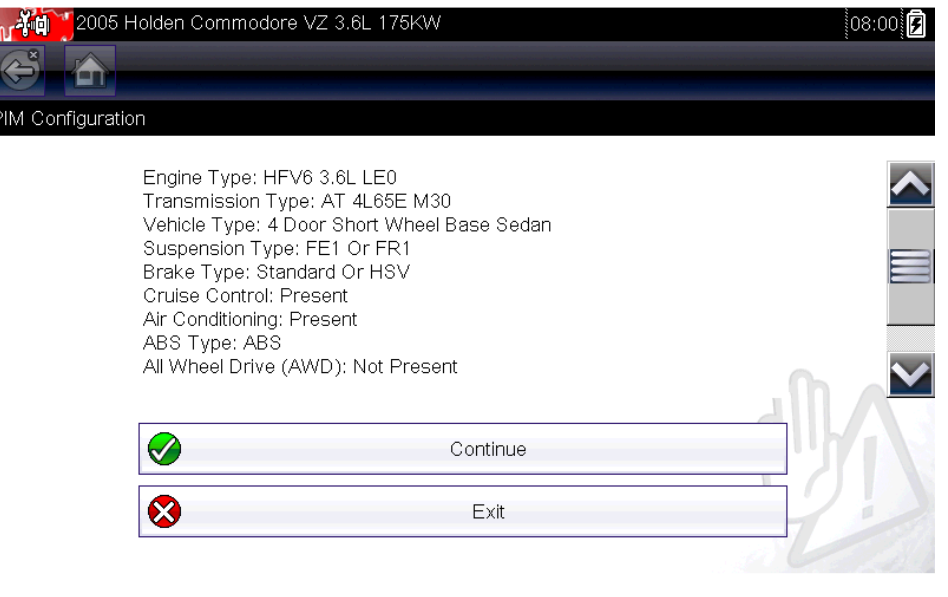

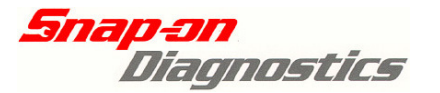

### **PIM Replacement - 4: PIM Program VIN**

**1:** Correctly identify the vehicle, then select PIM. Connect the correct adaptor lead (and key if applicable to your system) to the diagnostic port. Select <u>Functional Tests</u>.

Linking Instructions
PIM and ECM Link
PIM Configuration
PIM Reset
Program VIN
Security Information

2: Select Program VIN from the PIM Functional Tests Menu.

**3:** On the next screen, the VIN currently stored in the PIM will be displayed (If PIM was new, then it will be blank. Select continue to proceed with VIN Programming.

| **** Vehicle Ider | tification *****               |          |  |
|-------------------|--------------------------------|----------|--|
|                   |                                |          |  |
| (                 | Current VIN: ***************** |          |  |
|                   |                                |          |  |
| -                 |                                |          |  |
|                   | <b>9</b>                       | Continue |  |
|                   | 8                              | Exit     |  |

4: On the Input New VIN screen shown below, select the data entry selection.

| 2005 Holden Commodore | e VZ 3.6L 175KW           | 10:39 <b>7</b> |
|-----------------------|---------------------------|----------------|
|                       | Please input the new VIN: |                |
|                       | Ok                        |                |
|                       | Return                    |                |
|                       | 0000000000000000          | 56.            |
|                       |                           |                |

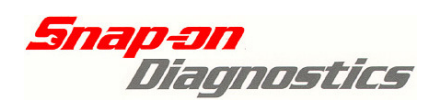

**5**: <u>Verus</u>, <u>Verdict</u>, <u>Solus</u> <u>Ultra</u>: Enter the correct VIN using the on-screen keyboard. Select Enter when complete.

| 2005 Holden Commodore VZ 3.6L 175KW |                  | 10:39 📝    |
|-------------------------------------|------------------|------------|
|                                     |                  |            |
|                                     |                  |            |
| 6 G 1 Z K 5 2 B 2 5 L 5 2 4 6 2 2   | $\langle \times$ | ⊣          |
| 1 2 3 4 5 6 7 8                     | 9                | 0          |
| Q W E R T Y U I                     | 0                | Ρ          |
| A S D F G H J K                     | < L              |            |
| T Z X C V B N M                     |                  | !"#\$<br>← |

<u>Modis & Solus Pro</u>: Scroll up and down using the thumb pad to select the correct number, then select Y to select the next digit. Repeat the procedure until complete. Select N to return back to a previous digit.

| Ĥview 🔟 |            | æ so           | ANNER                    |      | <u>o</u> Be          |
|---------|------------|----------------|--------------------------|------|----------------------|
|         | New Valu   | e:6G1ZK        | 52B25 <mark>1</mark> 000 | 0000 |                      |
| Up/     | dn:change, | Y:next         | dig, N:                  | prev | dig                  |
|         | 1 🗖        | 2 🗖            | 3 🗖                      | 4    | E                    |
|         | 2005 Holde | en Commodore V | Z 3.6L 175KW             |      | ,11/09/81 , 11:58p , |

**6:** Now select OK on the Input New VIN Screen.

| 2005 Holden Commodore VZ 3.6L 175KW | 10:41 🗲 |
|-------------------------------------|---------|
|                                     | ¢       |
| Please input the new VIN            |         |

Please input the new VIN:

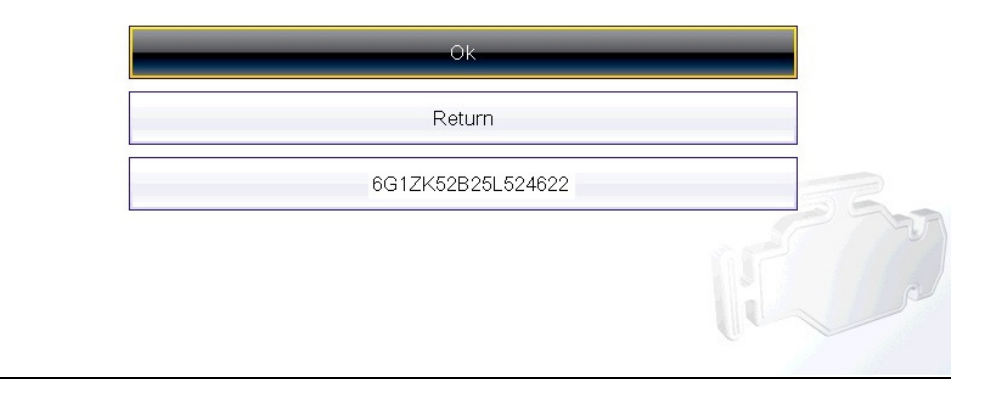

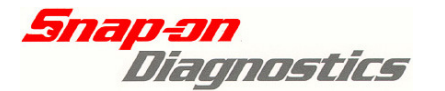

**7:** The screen below will now load. Confirm that the VIN entered is correct, then select Continue to save. If incorrect, select Exit.

| 2005 I          | Holden Commodore V2 | Z 3.6L 175KW         | 16:09 <b>7</b> |
|-----------------|---------------------|----------------------|----------------|
| **** Vehicle Ic | entification ****** |                      |                |
|                 |                     |                      |                |
|                 |                     |                      |                |
|                 | The New Entered VI  | N: 6G1ZK52B25L524622 |                |
|                 | Do you confirm it?  |                      |                |
|                 |                     |                      |                |
|                 |                     |                      | .n a           |
|                 |                     | Continuo             |                |
|                 | <b>V</b>            | Continue             |                |
|                 | 8                   | E×it                 |                |
|                 | L                   |                      |                |

**8:** After a short wait, the screen below will load requesting that the vehicle ignition is switched off. After switching the ignition off, select OK.

| Please turn off ignition key. |    |         |
|-------------------------------|----|---------|
|                               | Ok | -<br>PA |

**9:** After a few seconds, the screen below will now load requesting that the vehicle ignition is switched on. After switching the ignition on, select OK.

| Please turn on ignition key. |    |  |
|------------------------------|----|--|
|                              | Ok |  |

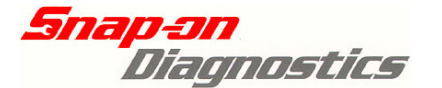

**10:** A final screen will now appear displaying the new stored value in the PIM. Select Exit to return to the PIM main menu. **Do not switch off the ignition within 60 seconds of programming the VIN or the new VIN details may fail to save.** 

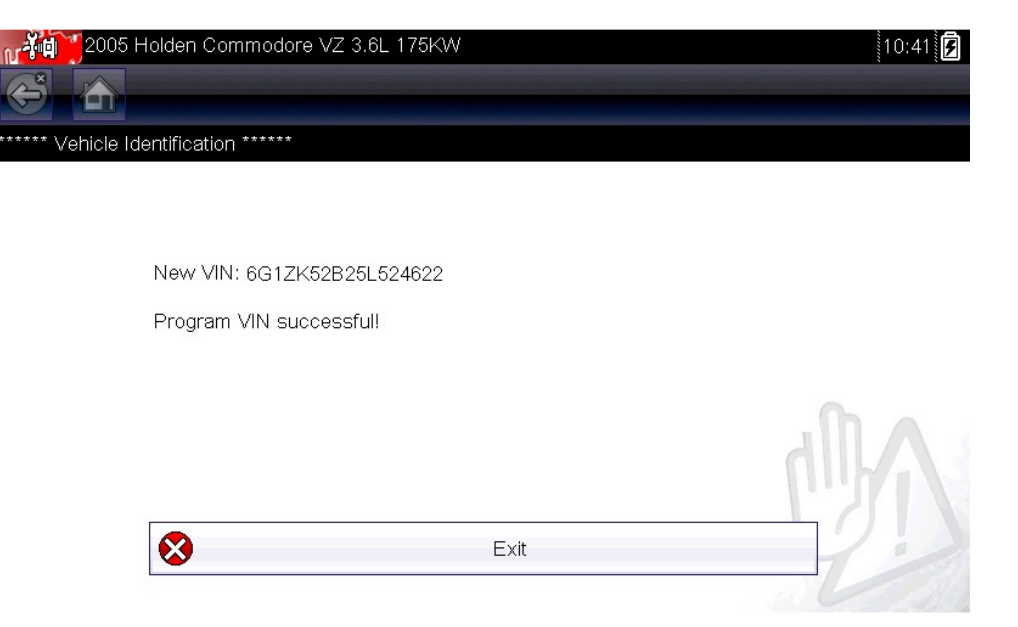

(ECU Reset & Link procedure next page)

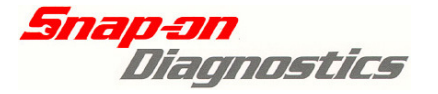

### **ECM Reset & Linking**

The ECM reset & Linking functions allow for the reset of an ECU prior to removal from a vehicle and the ability to link a <u>programmed ECM</u> (ie. used) to the vehicle.

### **Precautions**

- This function does not program a new <u>blank ECM</u> the ECM being fitted to the car must be pre-programmed such as an ECM that has been repaired, a new pre-programmed ECM or from an ECM from a used vehicle.
- Many brand-new ECM's (such as from a dealer) are shipped blank these require programming through the factory Holden service portal using dealership equipment
- An ECM must be reset prior to removal or it cannot be linked into another vehicle. A used ECM may require repair if an attempt is made to reset or link in a different vehicle when a reset was not first carried out before it was removed from the donor vehicle. When purchasing a used ECM, it is important to verify that the ECM has been reset prior to being sold to you.
- A used ECM that has been removed cannot be reset when fitted to a different vehicle. You must ensure that a used ECM has been reset prior to fitment into another vehicle. Do not fit a used ECM to your vehicle and power the vehicle up unless you are certain that it has been reset.
- If replacing both the ECM & PIM, <u>you must only reset one controller at a time!</u> If you have reset the PIM fitted to the vehicle, do not reset the ECM until the replacement (or original PIM) is linked and completely functional. Resetting the ECM whilst the vehicle is in this state may damage your ECM!
- Ensure that the 4 digit vehicle security number is available prior to attempting any ECM Reset or Link functions.
- When a used ECM is fitted, use the 4 digit security number for the vehicle that the ECM is being fitted to.
- Do not attempt an ECM reset or ECM link unless that vehicle battery is fully charged. Ensure that the battery is disconnected while disconnecting and replacing the ECM.

(ECM Reset & Link Procedure begins next page)

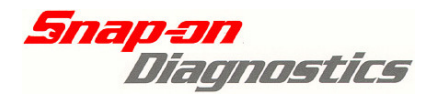

# ECM Replacement – 1: ECM Reset

An operational ECM fitted to a working vehicle is security linked to the PIM. If an ECM needs to be removed, the ECM reset procedure must first be carried out. Once an ECM is reset, the engine can no longer be started until an ECM is linked back to the PIM.

If a used ECM is not reset prior to removal from a donor vehicle, the ECM cannot be linked into any other vehicle from here on! If an attempt is made to fit, reset or link a used ECM to a vehicle when it has not been reset prior to removal from its original vehicle, then it may no longer have the ability to link into any vehicle at all!

If removing an ECM to be repaired, please check with your ECM repair service provider if an ECM reset is required prior to removal.

#### Do not perform the ECM reset within 60 seconds of switching the ignition on.

### **Procedure:**

1: Correctly identify the vehicle, then select **Engine**. Connect the correct adaptor lead (and key if applicable to your system) to the diagnostic port. Select Functional Tests.

| Confirm                                               | Holden Commodore                                          | ə VZ 3.6l                  | _ 175KW              |      |    | 09:18         |    |
|-------------------------------------------------------|-----------------------------------------------------------|----------------------------|----------------------|------|----|---------------|----|
|                                                       | Current Vehicle I<br>Vehicle:2005 Hol<br>Engine:3.6L 175k | dentificat<br>den Com<br>W | ion Is:<br>modore VZ |      |    |               |    |
| Select System                                         | Holden Commodor                                           | ə VZ 3.6l                  | _ 175KW              |      |    | [11:13]<br>[] | ł  |
| [                                                     |                                                           |                            | Engine               |      |    |               |    |
|                                                       |                                                           |                            | Transmission         |      |    |               |    |
|                                                       |                                                           | D.                         | owortrain Intorfs    | 100  |    |               |    |
| 2005<br>C International Contractions<br>Main Menu (Er | Holden Commodor<br>ngine)                                 | ə VZ 3.6l                  | _ 175KW              |      |    | [h2101]       | ♦  |
|                                                       |                                                           |                            | Data Displa          | av   |    | ]             |    |
|                                                       |                                                           |                            | Codes Mer            | าน   |    | ]             |    |
|                                                       |                                                           | _                          | Functional Te        | ests |    |               |    |
|                                                       |                                                           |                            | Troubleshoo          | ter  |    |               |    |
| Tools Austra                                          | lia © Copyright                                           | V1.0                       | April 2013           | E&OE | Z١ | ZPIMECULINK1  | 32 |

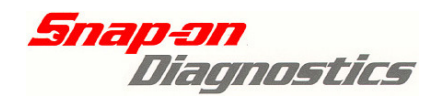

2: Select ECM Reset.

| 2005 Holden Commodore VZ 3.6L 175KW | 11:13 <b>3</b> |
|-------------------------------------|----------------|
| Output Controls                     |                |
| ECM Reset                           |                |
| VIN<br>PIM and ECM Link             | 3 Prove        |
|                                     | al             |

**3:** The information & warning screens shown below will now load. After reading and understanding each screen, select continue.

| ECM Reset  | Holden Commodore VZ 3.6L 175KW                                                                                                    |
|------------|----------------------------------------------------------------------------------------------------|
|            | WARNING this reset is only applicable to existing programmed ECM.<br>The purpose is to reset the ECM before removal so it can be linked back<br>into a vehicle.<br>Failure to reset ECM before removal will result in ECM not being able to<br>be linked to another vehicle. |
|            | Continue                                                                                                    |
| 2005  <br> | Holden Commodore VZ 3.6L 175KW                                                                                                    |
|            | Engine will not start after reset.<br>The function is only used for ECU replacement.<br>Do you want to continue?                                                                                                    |
|            | Continue                                                                                                    |
|            |                                                                                                    |

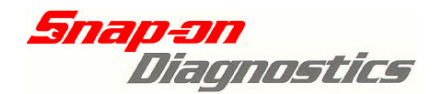

**4:** Now you will require the 4 digit security code mentioned earlier in this guide. Select the security code entry line and enter the correct numbers.

<u>Verus, Verdict & Solus Ultra users</u>: Enter the correct number using the on-screen keyboard. Select Enter when complete.

| 2005 Hold          | den Commodore VZ 3.6L 175KW          |                  |
|--------------------|--------------------------------------|------------------|
| 😂 🟠                |                                      |                  |
| inter Security Cod | e (4-digit number)                   |                  |
|                    | Enter Security Code (4-digit number) |                  |
|                    | Ok                                   |                  |
|                    | Return                               |                  |
| -                  | 0000                                 | -                |
| _                  |                                      | L                |
|                    | 2005 Holden Commodore VZ 3.6L 175KW  | 10:36            |
|                    |                                      |                  |
|                    |                                      |                  |
|                    | 399_                                 | $\mathbf{<}$     |
|                    | 1 2 3 4 5 6 7 8 9                    | 0                |
|                    | Q W E R T Y U I C                    | ) P              |
|                    | A S D F G H J K                      | L                |
|                    | ↑ Z X C V B N M L                    | _ <b>」</b> !"#\$ |

<u>Solus Pro & Modis users</u>: Scroll up and down using the thumb pad to select the correct number, then select Y to select the next digit. Repeat the procedure until complete. Select N to return back to a previous digit.

| Ĥvev 🔟     | <u></u> so           | ANNER     |          | <u>o 8</u> e |
|------------|----------------------|-----------|----------|--------------|
|            | New Value            | e:6000    |          |              |
| Up/dn:chai | nge, Y:next          | t dig, N: | Cancel   |              |
| 1 🗖        | 2 🗖                  | 3 🗖       | 4 🗖      |              |
| 2005 Holde | en Commodore VZ 3.6L | 175KW     | ,01/28/1 | 3 23:41 📑    |

Ensure the correct code has been entered or a security wait time will become active.

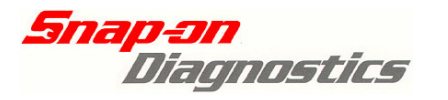

**5:** Once the correct 4 digit security number has been entered, select <u>OK</u> on the <u>Enter</u> <u>Security Code</u> screen.

| 2005 Holden Commodore VZ 3.6L 175KW  | 11:52 뎢 |
|--------------------------------------|---------|
|                                      | ¢°      |
| Enter Security Code (4-digit number) |         |
| Enter Security Code (4-digit number) |         |

| Ok     |  |
|--------|--|
| Return |  |
| 3991*  |  |
|        |  |

**6:** The following security code confirmation screen will appear. Select continue to proceed, or exit to return to main menu.

| Note: |                             |          |      |
|-------|-----------------------------|----------|------|
|       | Confirm Security Code: 3991 |          |      |
|       |                             | Continue |      |
|       | $\bigotimes$                | Exit     | 1212 |

Ensure the correct code has been entered or a security wait time will become active.

**7:** After the vehicle security code has been accepted, a final confirmation screen will appear. Selecting continue will begin the procedure.

| 2005  | Holden Commodore                     | VZ 3.6L 175KW     |          | 11:53 <b>F</b> |
|-------|--------------------------------------|-------------------|----------|----------------|
| Note: |                                      |                   |          |                |
|       | *** Reset ECM *<br>Do you really wan | **<br>t to reset? |          |                |
|       | <ul><li>⊘</li><li>⊗</li></ul>        |                   | Continue | 193            |
|       |                                      |                   |          |                |

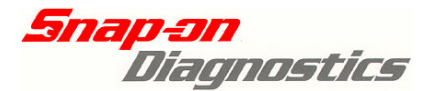

33

**8:** After a short wait, the screen below will load requesting that the vehicle ignition is switched off. After switching the ignition off, select OK.

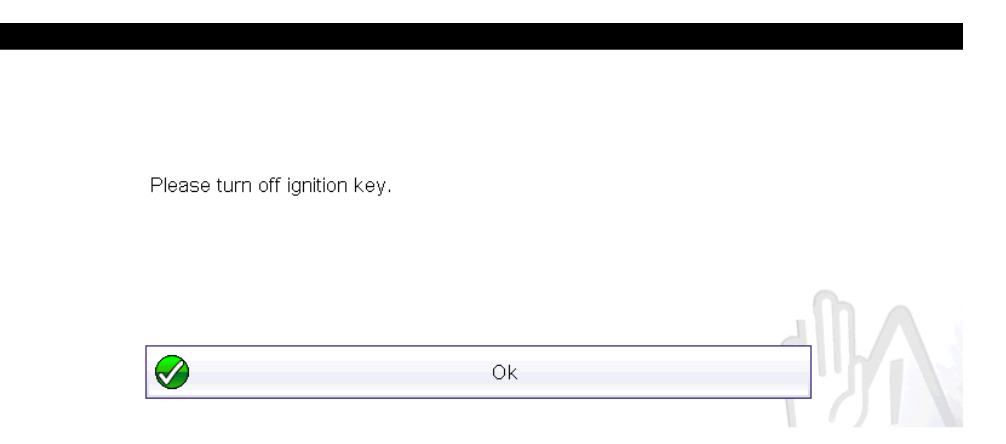

**9:** After a few seconds, the screen below will now load requesting that the vehicle ignition is switched on. After switching the ignition on, select OK.

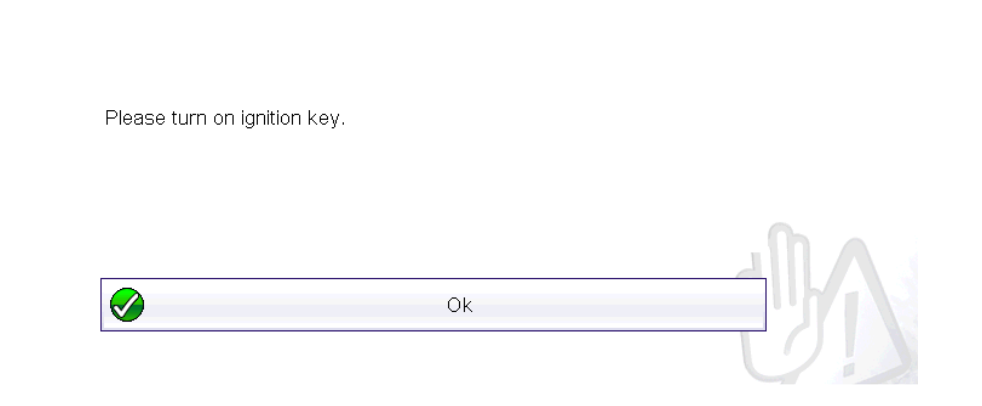

**10:** ECM Reset is complete. The engine will no longer crank or run until an ECM is linked to the vehicle. **Wait a further 60 seconds before switching the ignition back off.** Select exit to return to the Engine main menu.

| 2005 Holden C                 | Commodore VZ 3.6L 175KW |      | 11:53 🛃          |
|-------------------------------|-------------------------|------|------------------|
|                               |                         |      |                  |
|                               |                         |      |                  |
|                               |                         |      |                  |
|                               |                         |      |                  |
| _                             |                         |      |                  |
| Reset                         | Successful              |      |                  |
|                               |                         |      |                  |
|                               |                         |      | - Ch             |
|                               |                         |      | dillas           |
|                               |                         |      |                  |
| $\otimes$                     |                         | Exit |                  |
|                               |                         |      | a Cal            |
| Snap-on Tools Australia © Cop | yright V1.0 April 2013  | E&OE | ZVZPIMECULINK132 |

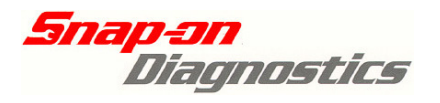

# ECM Replacement – 2: ECM Link

After an ECM has been fitted to the vehicle, it must now be linked to security linked to the PIM before the engine will crank and run.

- Do not begin the ECM Link procedure until the ECM is securely bolted to the engine, earth lead connected to the ECM & connectors correctly plugged in.
- Do not begin the ECM Link procedure within 60 seconds of switching on the ignition.

**1:** Correctly identify the vehicle, then select **Engine**. Connect the correct adaptor lead (and key if applicable to your system) to the diagnostic port. Select <u>Functional Tests.</u>

#### 2: Select PIM and ECM Link.

| u-¥́¤ | 2005 Holden Commodore VZ 3.6L 175KW | 13:14 🛃 |
|-------|-------------------------------------|---------|
|       |                                     |         |
|       |                                     |         |
|       |                                     |         |
|       | Output Controls                     |         |
|       | Linking Instructions                |         |
|       | ECM Reset                           |         |
|       | VIN                                 | 3B-     |
|       | PIM and ECM Link                    | 121     |
|       |                                     | A       |
|       |                                     |         |

**3:** The information screen below will be displayed. After reading and understanding the screen, select Yes.

| 200<br>🔶 🏠    | 05 Holden Commoo       | dore VZ 3.6L 175k                                                     | Ŵ                                                                  |                                                     | 13:15 |
|---------------|------------------------|-----------------------------------------------------------------------|--------------------------------------------------------------------|-----------------------------------------------------|-------|
| PIM Link To I | ECM                    |                                                                       |                                                                    |                                                     |       |
|               | WARNING th<br>Do not u | nis linking is only a<br>E<br>Ise this function fo<br>PIM or Programr | pplicable for PIM<br>ECM/PCM.<br>r new or unprogr<br>med ECM/PCM f | or existing program<br>rammed ECM/PCM.<br>Replaced? | ımed  |
|               | <b>Ø</b>               |                                                                       | Yes                                                                |                                                     |       |
|               | <b>⊗</b>               |                                                                       | Exit                                                               |                                                     | 122   |
|               |                        |                                                                       |                                                                    |                                                     |       |

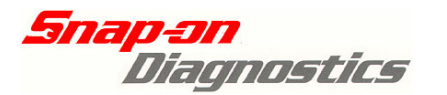

**4:** A PIM Link to ECM selection menu will now load on screen. Select <u>ECM Replaced</u> as shown below.

| M Link To ECM ECM Replaced PIM Replaced             |
|-----------------------------------------------------|
| ECM Replaced PIM Replaced                           |
| PIM Replaced                                        |
|                                                     |
| PIM and ECM Replaced                                |
| Exit                                                |
|                                                     |
| TIP for Modis, Solus Pro & Verus (wired) Users Only |

Pay attention to any screens that appear indicating a change in adaptor & key connections to the diagnostic port!

**5:** You will now need to confirm that the ECM has been installed on the "ECM Install?" screen. Select Yes. This will be followed by a further screen instructing the user on when this function is to be used. Select continue.

| PIM LINK TO EC | ₩<br>ECM Install?                |           |                |
|----------------|----------------------------------|-----------|----------------|
|                | <ul> <li>⊘</li> <li>⊗</li> </ul> | Yes<br>No | 3              |
| Caution!       | Holden Commodore VZ 3.6L 175KW   |           | ***** <b>*</b> |

Use this function only after replacing the ECU. This function works only with a V6 engine.

Do you want to continue?

|   | Continue |  |
|---|----------|--|
| 8 | Exit     |  |

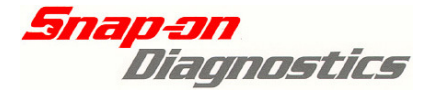

**6:** Now you will require the 4 digit security code mentioned earlier in this guide. Select the security code entry line and enter the correct numbers.

TIP: If a used ECM is fitted, use the security code for the vehicle that the ECM is being fitted to, not the vehicle that the used ECM was removed from.

<u>Verus, Verdict & Solus Ultra users</u>: Enter the correct number using the on-screen keyboard. Select Enter when complete.

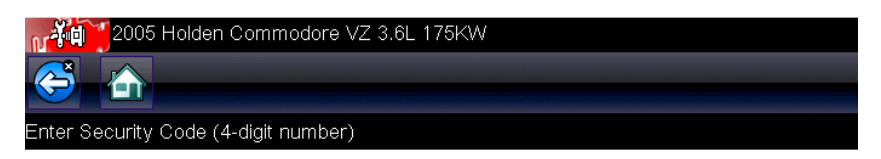

Enter Security Code (4-digit number)

| Ok                                  |              |                |
|-------------------------------------|--------------|----------------|
| Return                              |              |                |
| 0000                                |              |                |
| 2005 Holden Commodore VZ 3.6L 175KW |              | 10:36 <b>F</b> |
| 399_                                | $\bigotimes$ | ←              |
| 1 2 3 4 5 6 7 8                     | 9            | 0              |
| Q W E R T Y U I                     | 0            | Ρ              |
| A S D F G H J K                     |              |                |
| ↑ Z X C V B N M                     |              | !"#\$<br>←     |

<u>Solus Pro & Modis users</u>: Scroll up and down using the thumb pad to select the correct number, then select Y to select the next digit. Repeat the procedure until complete. Select N to return back to a previous digit.

| Ĥvev 🔟   |                         | SCANNER                |           | <u>o 8</u> e |
|----------|-------------------------|------------------------|-----------|--------------|
|          | New Valu                | 1e: <mark>6</mark> 000 |           |              |
| Up/dn:cl | nange, Y:nex            | kt dig, N              | I: Cancel |              |
| 1 🗖      | 2                       | 3 🗖                    | 4 💻       |              |
| 2005     | lolden Commodore VZ 3.6 | 6L 175KW               | ,01/28/13 | 8 23:41 🚔    |

Ensure the correct code has been entered or a security wait time will become active.

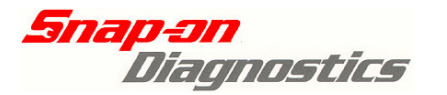

**7:** Once the correct 4 digit security number has been entered, select <u>OK</u> on the <u>Enter</u> <u>Security Code</u> screen.

| 2005 Holden Commodore VZ 3.6L 175KW  | 11:52 📝        |
|--------------------------------------|----------------|
|                                      | Q <sup>°</sup> |
| Enter Security Code (4-digit number) |                |
|                                      |                |

Enter Security Code (4-digit number)

| Ok     |     |
|--------|-----|
| Return |     |
| 3991*  |     |
|        | PTV |

**8:** The following security code confirmation screen will appear. Select continue to proceed, or exit to return to main menu.

| Note: |                             |          |   |
|-------|-----------------------------|----------|---|
|       |                             |          |   |
|       |                             |          |   |
|       | Confirm Security Code: 3991 |          |   |
|       |                             |          |   |
|       |                             |          | 0 |
|       |                             |          |   |
|       |                             | Continue |   |
|       | 8                           | Exit     |   |

**9:** The ECM Link procedure is now underway. After a short wait, the screen below will load requesting that the vehicle ignition is switched off. After switching the ignition off, select OK.

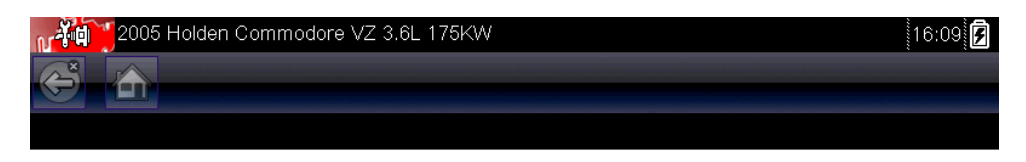

| Please turn off ignition key. |   |
|-------------------------------|---|
|                               |   |
|                               |   |
| Ok                            |   |
|                               | 9 |
|                               |   |

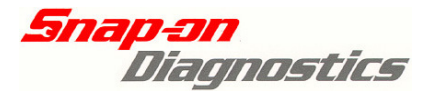

**10:** After a few seconds, the screen below will now load requesting that the vehicle ignition is switched on. After switching the ignition on, select OK.

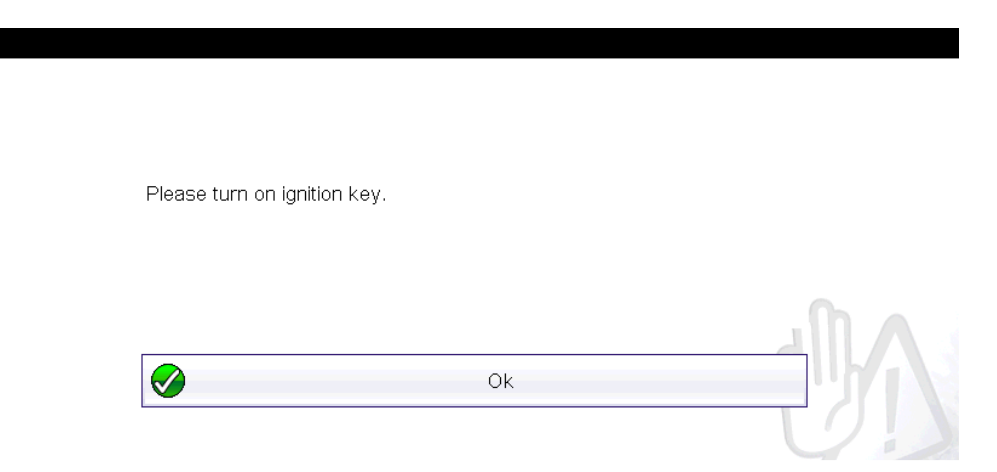

**11:** ECM – PIM Link is complete. **Do not switch off the ignition within 60 seconds of completing the procedure.** The engine should now crank & run. Select OK to exit to the engine main functional tests menu.

| 2005 H         | Holden Commodore VZ 3.6L 175KW |    | 13:16 🗗 |
|----------------|--------------------------------|----|---------|
| <b>Š</b>       |                                |    |         |
| IM Link To ECI | M                              |    |         |
|                | Successful Link!               |    |         |
|                |                                | Ok | -UA     |

**12:** Check, clear and re-check all systems for fault codes.

# **ECM Replacement – VIN Information**

The vehicle VIN number stored is stored in the ECM as part of a flash programming procedure when the ECM is new or stored calibration update. If the stored VIN needs to be changed, the ECM will require programming by a Holden dealer or by using dealer level flash programming software. This is not currently a scan-tool function.

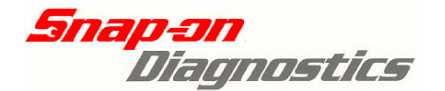

### **Appendix**

# **Frequently Asked Questions**

- I have fitted a new ECM and receive "no communication" when attempting to link. I was able to communicate with the old ECM ok. The ECM must be programmed before you are able to link it to the vehicle. This can only be carried out by a Holden dealer or by using dealer level flash programming software.
- I am attempting to link a used ECM and receive the following error -"Procedure Failed! Please Check Conditions"
   Cycle the ignition key on – off and start the procedure again from the beginning ensuring that you carefully read and follow all steps in the procedure. If the method you are using is correct, it is possible that the ECM was not reset prior to being fitted to the vehicle you are attempting to link it to. The ECM cannot be reset once fitted to another vehicle.
- How do i know if my PIM is correctly linked to my vehicle? Select <u>Powertrain Interface</u> >> <u>Functional Tests</u> >> <u>Security Information</u>.

The screen below was captured from a programmed PIM in a running vehicle. If the BCM/PIM status is "not ok to start" or the Security code programmed PID displays "No" you must ensure that both the BCM – PIM & ECM – PIM link tests have been carried out. You must also ensure that there are no issues with the BCM, key reader & key.

| Ĥvev 💷         | SCANNER               |       | o 8 e            |
|----------------|-----------------------|-------|------------------|
| BCM/PIM Status | 3                     | OK to | Start            |
| Security Code  | Programmed            | —     | Yes              |
| Security Code  | Reset Counter_        |       | 0                |
|                |                       |       |                  |
| 1 🗖            | 2 🗖 3 🗖               | 4     |                  |
| 2005 Holden Co | mmodore VZ 3.6L 175KW |       | 01/28/13 23:53 📑 |

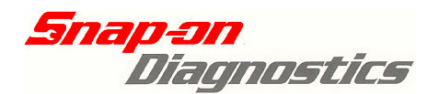

### **Appendix**

# **Abbreviations**

- ABS Anti-lock Braking System
- AHU Audio Head Unit
- **BCM Body Control Module**
- **DLC Diagnostic Communication Link**
- **ECM Engine Control Module**
- **ECU Electronic Control Unit**
- **GM LAN General Motors Local Area Network**
- **ICM Instrument Cluster Module**
- **OCC Occupant Climate Control**
- **PIM Powertrain Interface Module**
- SDM Occupant Protection System Sensing & Diagnostic Module
- **TCM Transmission Control Module**
- **TRC Traction Control**
- **UART Universal Asynchronous Receive & Transmit**
- **VIN Vehicle Identification Number**